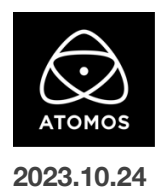

# AtomOS 11.02.01 ファームウェアリリースノート

#### Shogun

## インストール方法

ファームウェアのアップデートを開始する前に、Shogunを主電源に接続することをお勧めします。

- 1. フォーマット済みの SSD をドッキングステーションに挿入してください。
- 2. ダウンロードしたファイルを解凍し、ATOMSGN.FW ファイルを SSD のルートにコピーしてください。
- 3. SSD をドッキングステーションから抜いてください。(OS のガイドラインに従います)
- 4. Shogun に SSD を挿し込んでください。
- Shogun の電源を入れると、ファームウェアのアップデートが自動的に開始されます。
  注意: Shogun の電源が入っている場合、新しいファームウェアを含むドライブを挿入すると、ファームウェアのアップデートを実行する よう促されます。
- 6. アップデートが完了すると、Shogun の電源が切れます。
- 7. Shogun の電源を入れ直すと、デバイスは自動的に更新プロセスを完了します。
- 8. ファームウェアのアップデートが正常に完了したかどうかを確認するには、メインメニューに移動し、情報タブにスクロールします。

### 新機能

#### C2C ワークフローの 10-bit 対応

Frame.io、Atomos Edit、Sony Ci Media へ C2C アップロードの改善。

ユーザーは、Atomos Cloud Studio を介して、C2C クリップの bit 深度を調整できるようになりました。

以前は、C2C クリップを 8-bit でのみアップロードしていましたが、デュアル(Hero + Proxy)とシングル(Hero のみ)の両方のモードで、

10-bit クリップをアップロードできるようになりました。

注意: Atomos Cloud Studio の設定において、"Quality "が "Custom "に設定されている場合に限り、

Edit Destination "ダイアログに "Bit depth "の選択が可能となります。

以下のオプションの組み合わせが、Atomos Cloud Studio で設定可能です。

•720p

・Bフレーム: On または Off

```
•Bit 深度:8-bit&10-bit
```

・クロマサブサンプリング:4:2:2

•1080p

・Bフレーム: On または Off

•Bit 深度:8-bit&10-bit

・クロマサブサンプリング:4:2:2

•4K

・Bフレーム:Off

▪Bit 深度∶8-bit&10-bit

・クロマサブサンプリング:4:2:2

•4K

•B フレーム : On

▪Bit 深度:8-bit

・クロマサブサンプリング:4:2:0

注意:ビット深度を設定するカスタム品質設定にアクセスするには、Atomos Cloud Studio Premium サブスクリプションが必要です。

#### 不具合の修正とマイナーチェンジ

11.02.01 には、C2C ワークフローの改善とともに不具合の修正と目立たない変更も含まれています。

・入力信号のフレームレートを変更した後に、SDI 出力信号のプロパティが正しくレポートされない問題を解決しました。 ・AtomOS 11 起動後のウェルカムツアーダイアログを削除しました

## 今後のリリースで解決される既知の制限事項

- 録画モードと再生モードを切り替えた際、Wi-Fiおよびイーサネット接続の再確立に最大 10 秒かかる場合があります。システムが自動的にネットワークに再接続するまで時間をおいてください。
- 再起動後、デバイスがインターネットに接続されるのを待ってから C2C の録画を開始してください(最大 10 秒かかる場合があります)。
  接続が確立するのを待たないと、C2C の保存先フォルダに重複してアップロードされてしまう可能性があります。
- RAW + Proxy C2C モードでは、デバイスに Sony FX9 からの 2Kp59.94 RAW が供給されている場合、録画は無効になります。
- RemoteView モードでは、フレームレートを途中で切り替えるとUI がフリーズすることがあります。
  RemoteView の使用中は、フレームレートの変更を行わないことをお勧めします。
- 録画フォーマットとして H.265 を選択した状態で DCI 4K 解像度に切り替えると、RemoteView が期待通りに動作しない場合があります。RemoteView モードで記録形式として H.265 を選択する場合は、16:9 に固定することをお勧めします。
- 720pを HDMI/SDI 経由で他の機器に出力する場合、受信側で画像のアーチファクトが発生する可能性があります。
- 720p50 および 720p59.94 で記録された H.265 クリップを再生すると、ズームおよび波形モニター機能が無効になります。
- 記録フォーマットに H.265 を選択した場合、Network Record Control は使用できません。

- YCC SDI 入力で ProRes RAW 記録モードを起動した場合、モニタリング画像が正しくないことがあります。
  ProRes RAW モードで Shogun に RAW 信号を出力しながらのモニタリングと録画は、期待通りに動作します。
- HDMI 互換モードを選択したまま異なるカメラモデルを切り替える場合は、新しいカメラを接続する前に Shogun を再起動してください。
- 1 つの Shogun に 2 つの AtomRemote アプリを接続すると、パフォーマンスが低下する場合があります。
  1 つのデバイスにつき、1 つの AtomRemote アプリのみをペアリングしてください。
- 3/4 以上のオーディオ入力を有効にして H.265 コーデックを録画すると、オーディオトラックが録画されない可能性があります。
- 4Kp60入力をp59.94出力のLive Show に接続すると、送信に失敗します。入力信号をp59.94に設定すると、ストリーミングできるようになります。
- C2C へのアップロードは、デュアルレコードコーデックモードでは、矢印がアップロード中を示しているにもかかわらず、ファイルのキューで立ち往生することがあります。キューをアップロードできるようにするには、Connect ページに移動し、Connect モードを無効にしてから有効にするか、デバイスを再起動してアップロードを再開します。
- スケジュールされた再生または録画がアクティブになったら、デバイスの日付/時刻を変更すると意図しない動作をすることがあります。
- C2Cを有効にして H.265 ビデオを再生すると、選択したファイルが黒い画面だけで起動しないことがあります。
  メニューに戻り、メニューを閉じると再生が始まります。
- デュアルレコードを有効にして DCI アスペクト比で撮影すると、プロキシファイルは HD アスペクト比にトリミングされます。